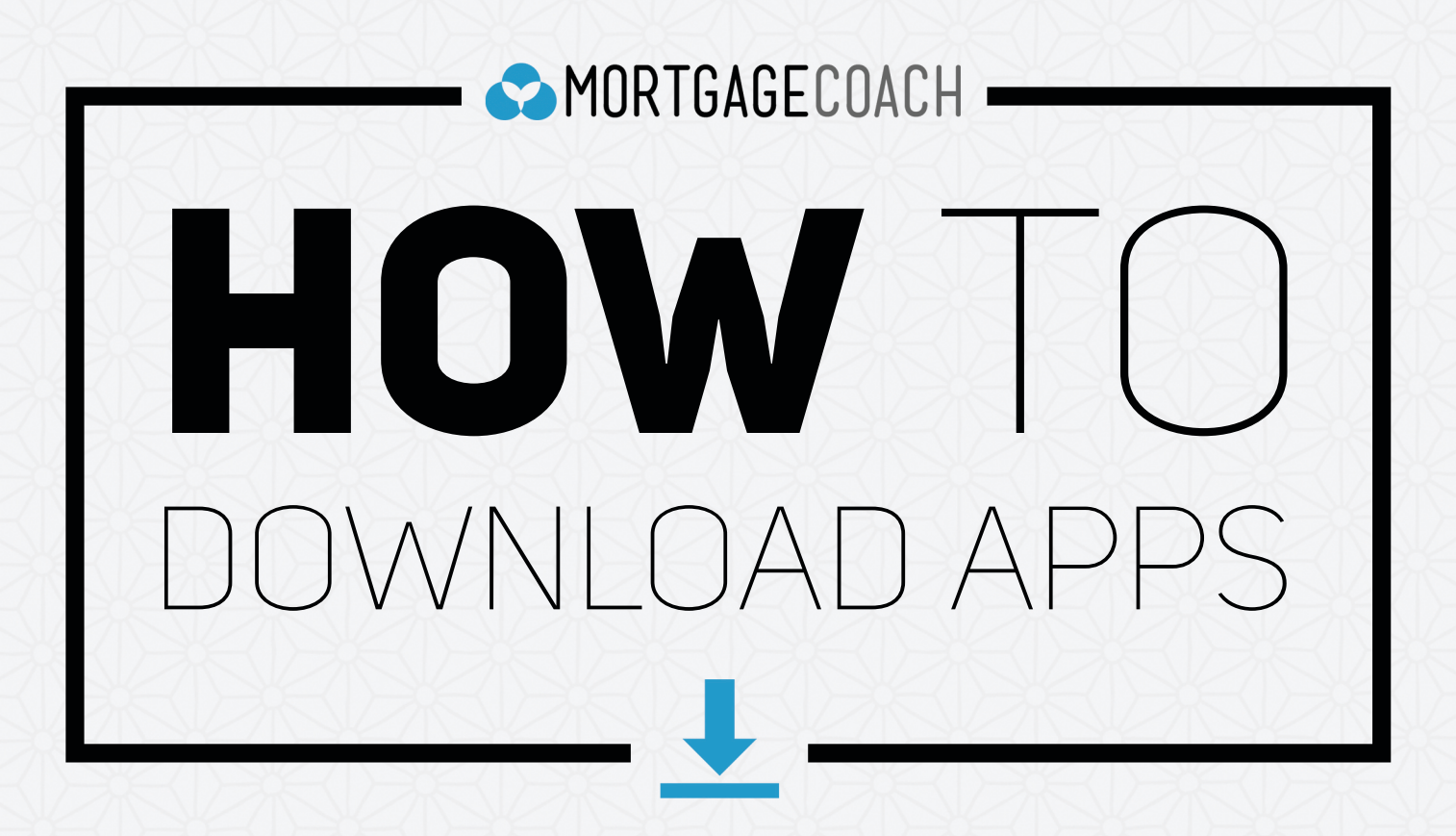

### DOWNLOAD MORTGAGE COACH APPS ON IOS

**SELECT** the App Store icon on your home screen.

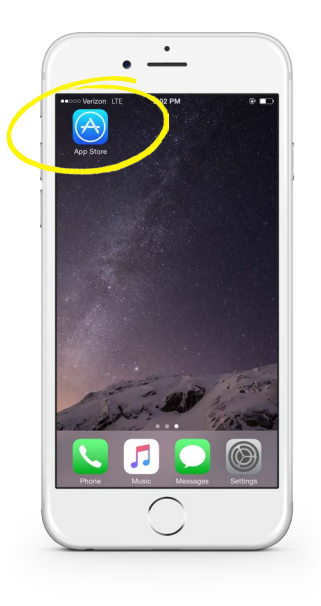

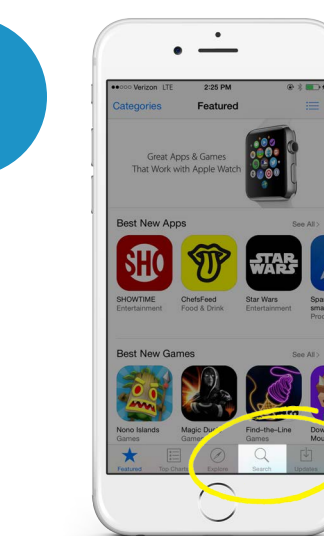

Select the Search button on the bottom of your App Store page.

**SEARCH** for "Mortgage Coach," "RateWatch," or "Nest."

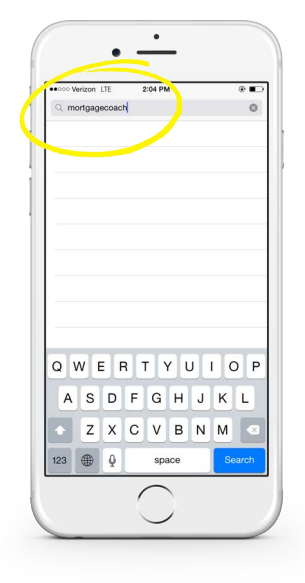

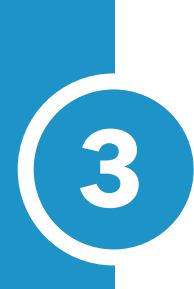

## **GET** the desired app.

Once you select GET, the same button text will change to INSTALL.

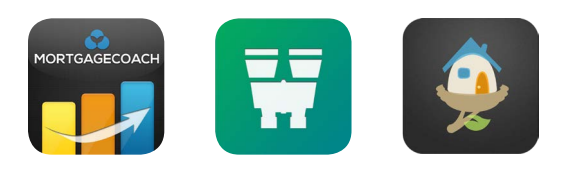

| ●●●●● Verizon ♥ 2:30 PM           | • * •                                |
|-----------------------------------|--------------------------------------|
| C mortgage coach                  | 0                                    |
| Mortgage Coach<br>Mortgage Coach  | <sup>*</sup> GET                     |
| Rent vs interest Paid in 10 Years |                                      |
|                                   | View your loan<br>tions with graphs. |
|                                   | harts, and videos.                   |
|                                   |                                      |
|                                   |                                      |
| RateWatch<br>Mortgage Coach       | *GET                                 |
| Offers Apple Watch App            |                                      |
|                                   | - 1<br>a 1                           |
| Featured Categories Top Charts S  | earch Updates                        |

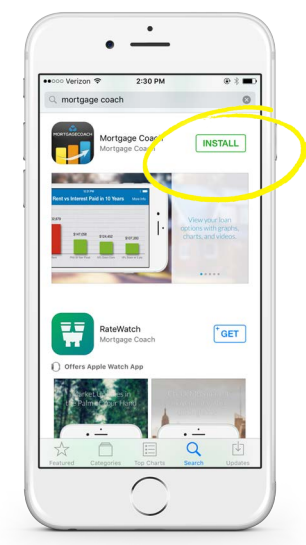

# **INSTALL** and the

app will begin downloading.

A circle status bar with a stop button in the center will indicate the

progress of the download.

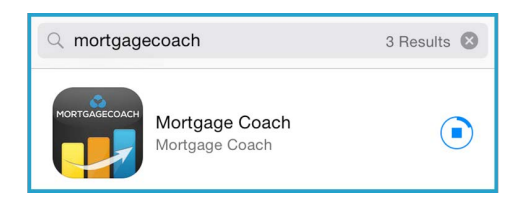

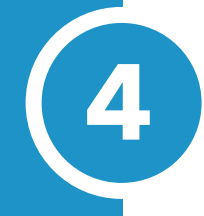

# **OPEN** the app once the download completes.

Once the app is finished downloading, circle status bar will say OPEN.

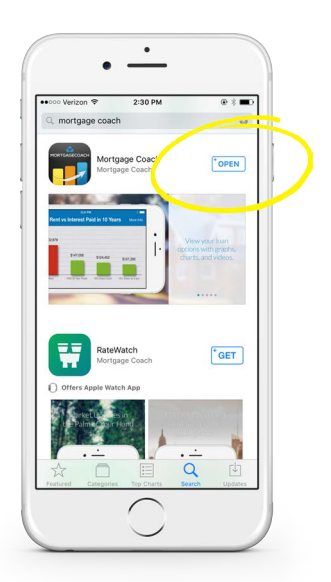

#### DOWNLOAD MORTGAGE COACH APPS ON ANDROID

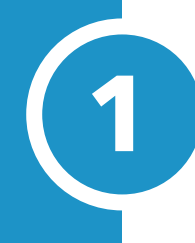

**SELECT** the Play Store icon on your home screen.

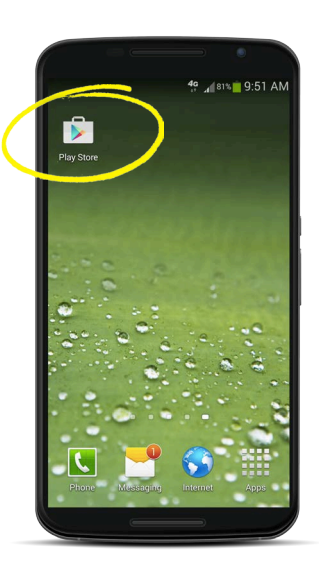

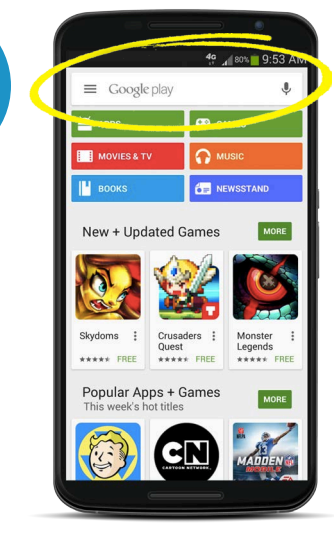

Find the search bar at the top of the Play Store.

### **SEARCH** for "Mortgage Coach," "RateWatch," or "Nest."

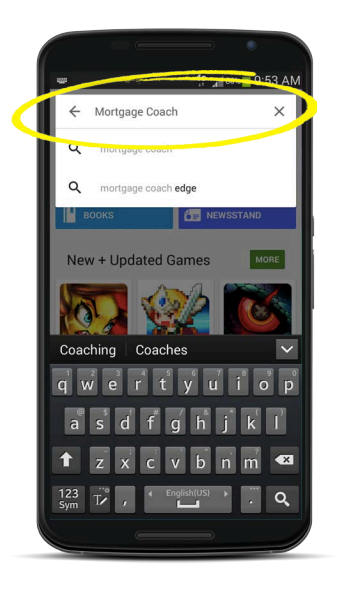

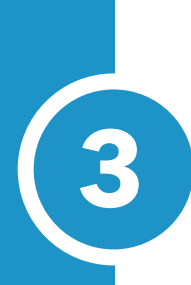

## **CLICK** on the desired app.

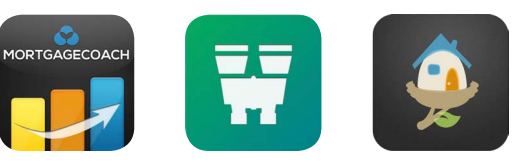

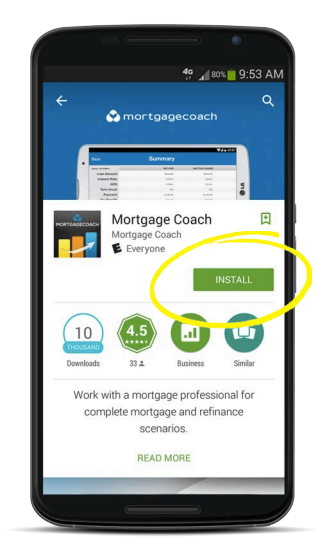

Click on **INSTALL**.

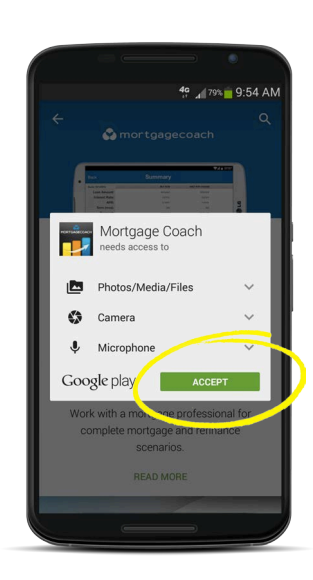

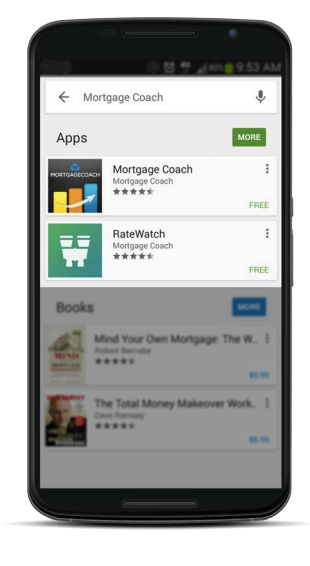

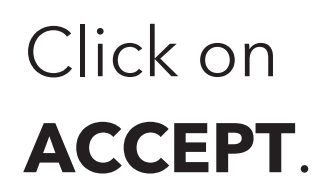

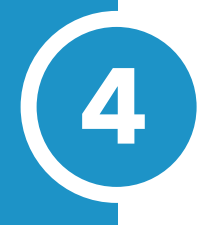

**OPEN** the app once the download completes.

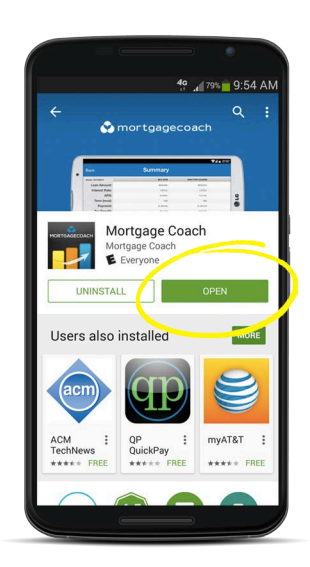